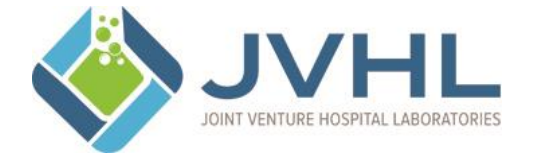

# JOINT VENTURE HOSPITAL LABORATORIES JVHL User Guide for On-line Eligibility

# **JVHL Document Review Signatures**

| Originator:  | KDeCoster       | Date of Origin: | 12/16/2009                                                                                                    |
|--------------|-----------------|-----------------|----------------------------------------------------------------------------------------------------|
| Approved by: | Pmartyniak, COO | Approved Date:  | 12/16/2009                                                                                                    |
| Reviewed by: | Dmoceri/Rramey  | Reviewed Date:  | 07/15/2011, 09/15/2012, 09/05/2013, 08/14/2014tc, 05/26/2015tc, 06/02/2015dm, 11/30/2015mh, 4/27/2016tc/dm, 2/24/2017dm, 2/8/2018dm; 1/28/2018dm, 01/28/2019, 2/28/2020dm, 1/4/2021dm, 1/4/2021rmr, 12/23/2021dm, 1/14/2022rr, 12/21/2022dm, 12/21/2022rr, 2/5/2024dm, 2/12/2024rmr |

| 09/05/2013 | Mhansen    | Updated format to add document change control table                                                                                       |  |  |
|------------|------------|----------------------------------------------------------------------------------------------------|--|--|
| 05/26/2015 | Tcompean   | Updated my portion of the instructions and pictures to reflect the new JVHL website.                                                      |  |  |
| 06/02/2015 | Dmoceri    | Changed screen shots for eligibility lookup section to match new look.                                                                    |  |  |
| 11/30/2015 | Mhansen    | Removed references of PLM from procedure                                                                                                  |  |  |
| 4/27/2016  | Tcompean   | Updated and added screen shots and instructions to follow steps of the new JVHL Website.                                                  |  |  |
| 1/7/2017   | Tcompean   | Updated and added screen shots and instructions to follow steps of the new JVHL Website.                                                  |  |  |
| 1/22/2018  | Tcompean   | Updated and added screen shots and instructions to follow steps of the new JVHL Website.                                                  |  |  |
| 02/14/2018 | Mhansen    | Updated new logo                                                                                                    |  |  |
| 01/22/2019 | Mhansen    | Updated all screen shots. And removed Tcompean as a primary reviewer and added Jnorris                                                    |  |  |
| 01/28/2019 | Mhansen    | Jnorris and Dmoceri both signed off on task list on 1/22/19 and 1/28/2019 respectively                                                    |  |  |
| 7/17/2019  | Pmartyniak | Added frequency of review                                                                                                    |  |  |
| 7/24/2019  | Pmartyniak | Removed Figure 8 (pgs. 7 &8) and Figure 9 (pg. 8)                                                                                         |  |  |
| 7/25/2019  | Pmartyniak | Removed employee email addresses, revised primary reviewer to DM and secondary to RR, redacted info in figures 4,5,6,7 and exiting system |  |  |
| 02/28/2020 | Dmoceri    | Reviewed, No Updates                                                                                                    |  |  |
| 02/28/2020 | Rramey     | Changed <u>www.plmweb.org</u> to plmweb.jvhl.org                                                                                          |  |  |
| 1/4/2021   | Dmoceri    | Reviewed. No updates.                                                                                                    |  |  |
| 3/31/2021  | Kjustice   | Changed the footer from Confidential to Sensitive                                                                                         |  |  |
| 12/23/2021 | Dmoceri    | Reviewed. No updates.                                                                                                    |  |  |
| 1/14/2022  | Rramey     | Reviewed                                                                                                    |  |  |
| 12/21/2022 | Dmoceri    | Reviewed no changes                                                                                                    |  |  |
| 12/21/2022 | RRamey     | Reviewed                                                                                                    |  |  |
| 2/5/2024   | Dmoceri    | reviewed                                                                                                    |  |  |
| 2/12/2024  | RRamey     | Reviewed, no changes                                                                                                    |  |  |
|            |            |                                                                                                    |  |  |
|            |            |                                                                                                    |  |  |
|            |            |                                                                                                    |  |  |
|            |            |                                                                                                    |  |  |
|            |            |                                                                                                    |  |  |

# **Document Change Control**

# Frequency of Review:

This guide will be reviewed annually for accurate content and procedural steps by the JVHL IT Specialist and by the JVHL Director of IT for contractual and regulatory compliance.

#### Access the Website:

To access the online JVHL Eligibility Inquiry System enter the URL <u>www.jvhl.org</u>, log in to the JVHL Resource Center by clicking on Login located in the upper right corner of the page (See Figure 1).

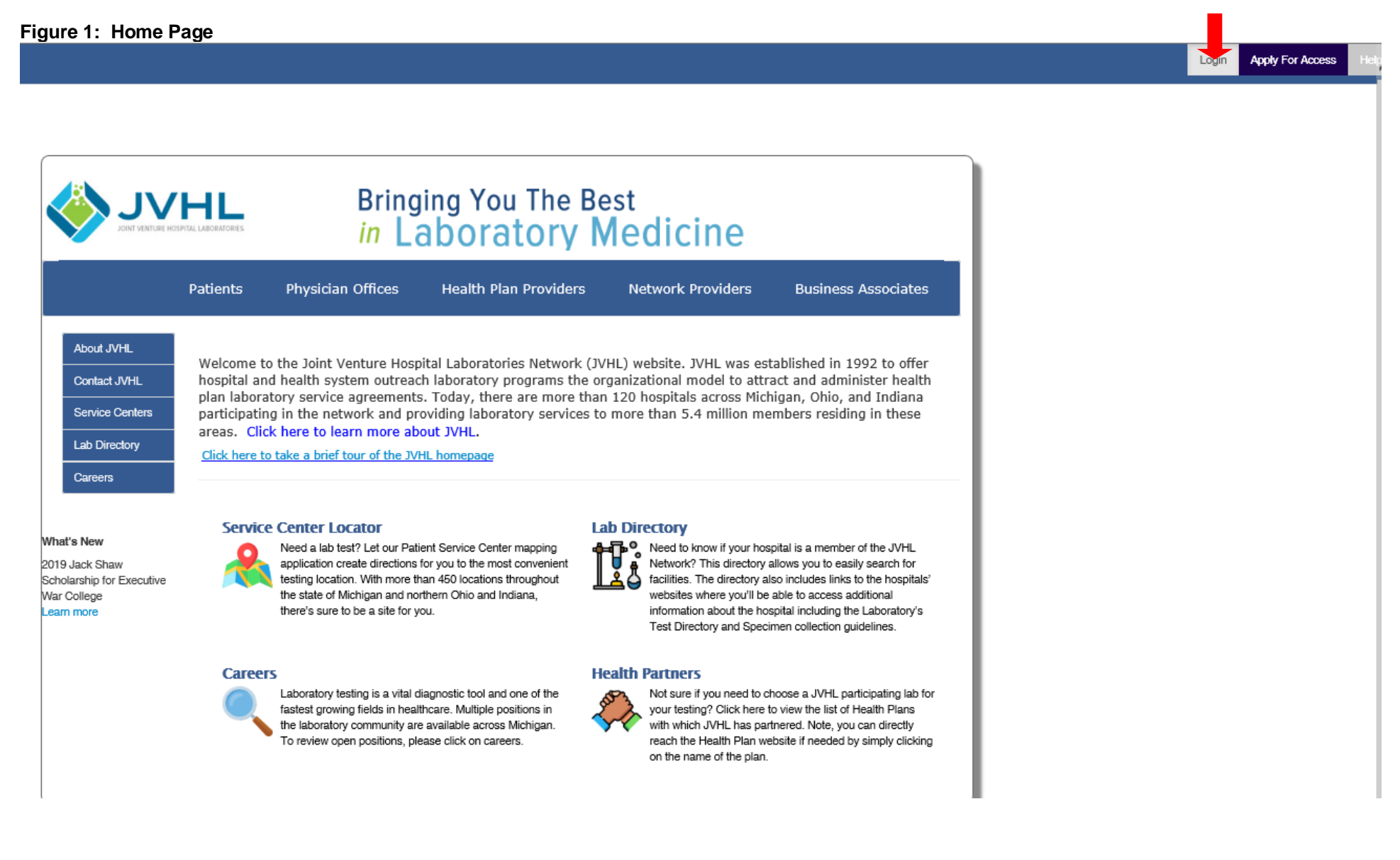

After selecting the 'Login' option on the home page a new screen will prompt the user to enter in his/her Username and Password, as displayed in Figure 2 below.

# Figure 2: The Login Page

|                                                                           | PHILL<br>SPITAL LABORATORIES | Bring<br>in La                       | ing You The Be<br>aboratory N | est<br>ledicine   |                     |
|---------------------------------------------------------------------------|------------------------------|--------------------------------------|-------------------------------|-------------------|---------------------|
|                                                                           | Patients                     | Physician Offices                    | Health Plan Providers         | Network Providers | Business Associates |
| About JVHL<br>Contact JVHL<br>Service Centers<br>Lab Directory<br>Careers | Login to                     | JVHL<br>User Name:<br>*<br>Password: | Log In                        |                   |                     |
| 2019 Jack Shaw<br>Scholarship for Executive<br>War College<br>Learn more  |                              |                                      |                               |                   |                     |

<u>Username</u> – The Username is that which the user had personally selected during the application process. The Username was also provided within the confirmation e-mail sent to the user when his/her registration was completed.

<u>Password</u> - The first time accessing the system the user will need to click on 'Reset Password' located below the Log In area at the bottom of the screen. This will cause an auto-generated, temporary password to be e-mailed to the user. The user will then need to login using the temporary password. Immediately after the initial login the user will be prompted to change his/her password to one that he/she can personally select.

Once logged into the JVHL Resource Center, click on the Claim and Payment information option located on the left-hand side of the screen (See Figure 3).

## Figure 3: On-Line Services

Alerts

CAP Distribution Schedules

Claim and Payment Information

Claim Status Inquiries

Contract Information

Contract Information Pathology

Educationals

JVHL Billing/Marketing/Operations Committee Information

JVHL Executive Committee Information

JVHL Pathology Billing Committee Information

JVHL Performance Metrics

JVHL Result Statistic Reports & Specification Guides

JVHL Satisfaction Survey Reports

Links of Interest

Prior Authorizations

Vlookup Instructions

To access the online JVHL Eligibility Inquiry System click on 'Eligibility Inquiries' located in the middle of the screen of the JVHL Resource Center (See Figure 4).

Figure 4: JVHL Claim and Payment Information

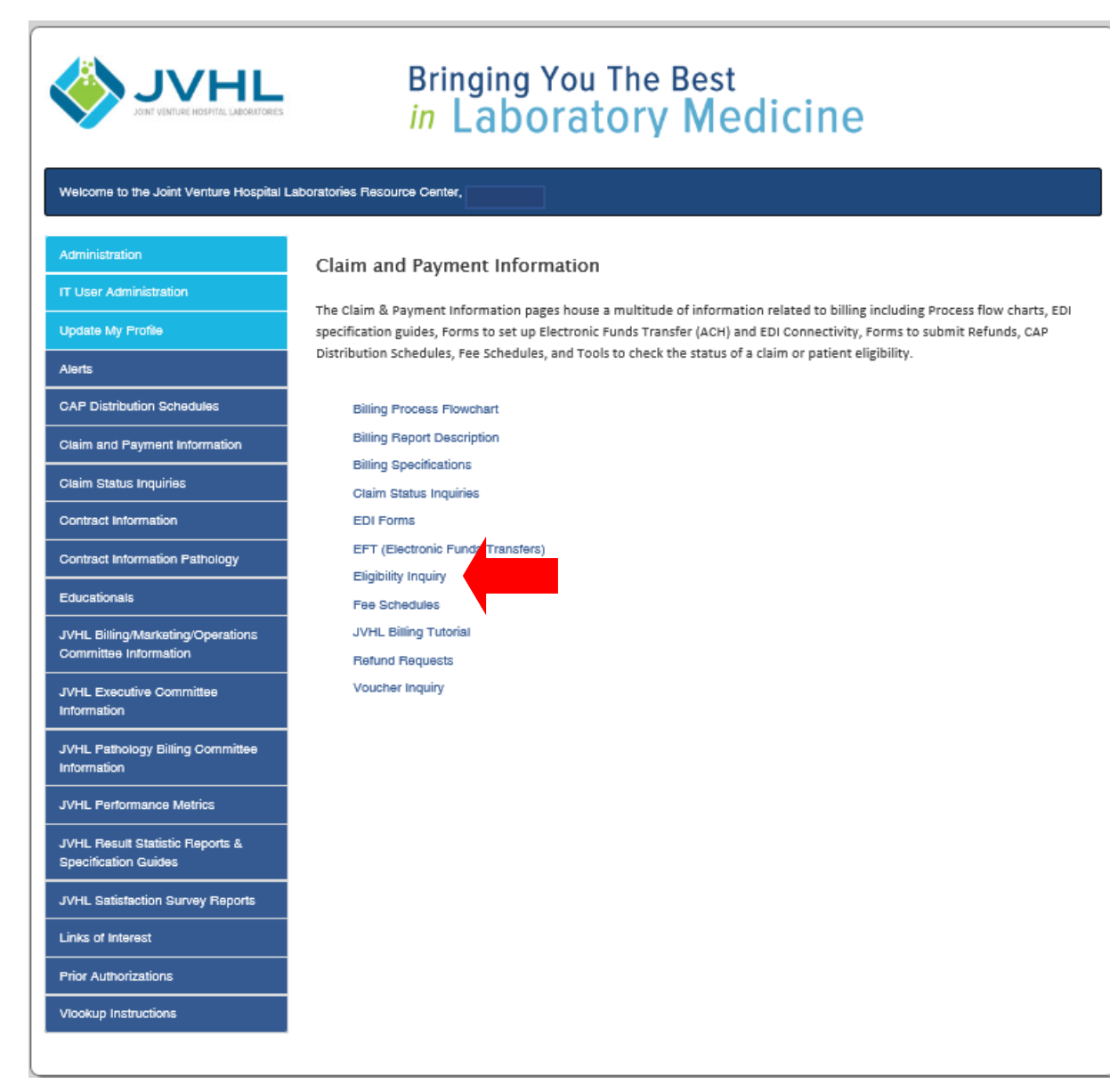

(Note: The online JVHL Eligibility Inquiry System can also be accessed at URL plmweb.jvhl.org) See Figure 5.

Figure 5: plmweb.jvhl.org

Sensitive

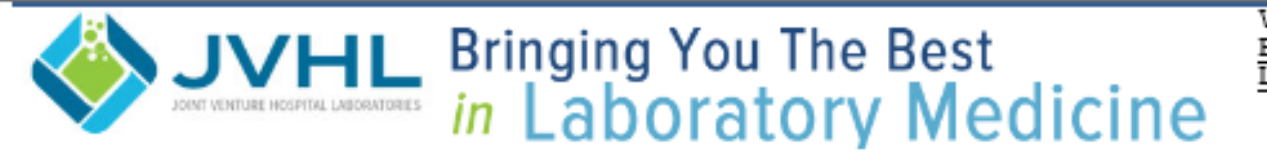

Welcome back Back To Resource Center Logout

### **Eligibility Inquiry**

Once the user has successfully logged into the system, he/she will be taken to the Welcome Page. To status eligibility online, users must select the 'Claim/Eligibility/Voucher Inquiry' option from the menu located at the top of the screen, as displayed in **Figure 6** below.

### Figure 6: Welcome Page

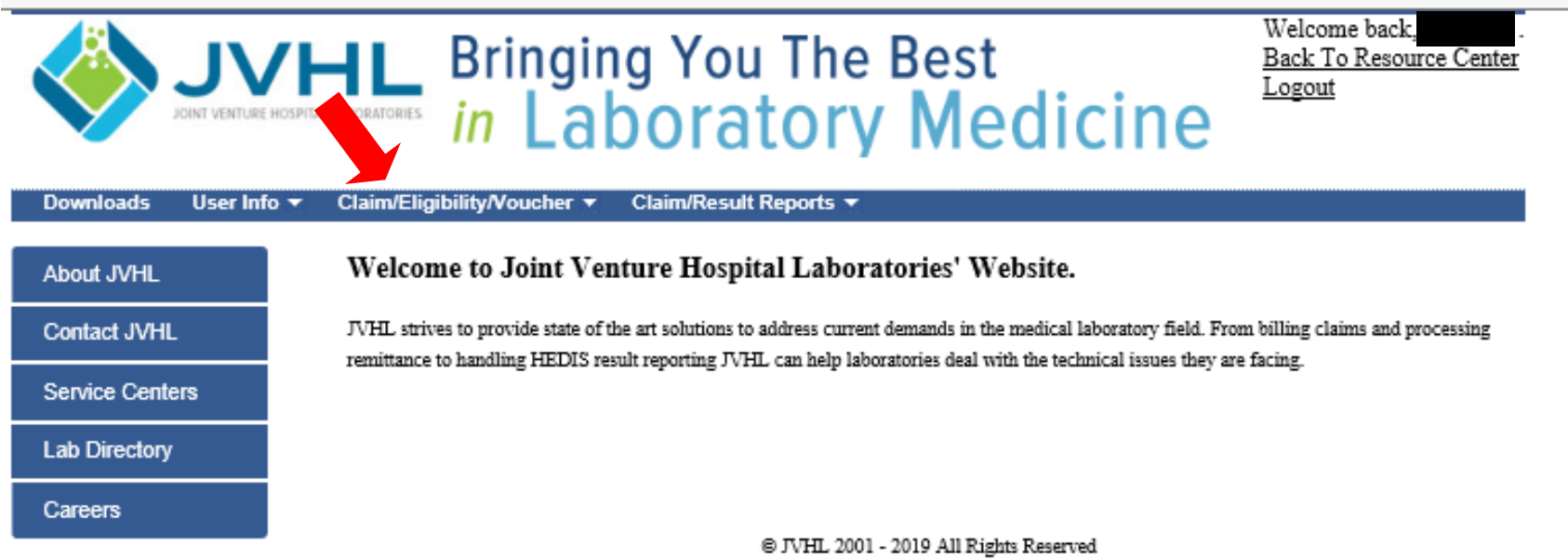

Once on the Eligibility Inquiry page the user will see a screen as displayed below in Figure 7.

### Figure 7: Eligibility Inquiry Screen

| Welcome back, mhanser<br>Back To Resource Center<br>In Laboratory Medicine |                                                        |  |  |  |  |
|----------------------------------------------------------------------------|--------------------------------------------------------|--|--|--|--|
| Downloads User Inf                                                         | o ▼ Claim/Eligibility/Voucher ▼ Claim/Result Reports ▼ |  |  |  |  |
| About JVHL                                                                 | Search Options Omember Name                            |  |  |  |  |
| Contact JVHL                                                               | Last: DOB: mm/dd/yyyy                                  |  |  |  |  |
| Service Centers                                                            | O Member ID<br>Filter Options                          |  |  |  |  |
| Lab Directory                                                              | Payer ALL PAYERS                                       |  |  |  |  |
| Careers                                                                    | Search                                                 |  |  |  |  |

© JVHL 2001 - 2019 All Rights Reserved

The Eligibility Inquiry Screen is divided into two sections: Search Options and Filter Options.

### The Search Options provided are:

- Search by Patient Information (Last and First Name and Patient's Date of Birth), or
- Search by Member ID (ID number assigned to member by plan and located on member's health plan card)

To select your desired search method, simply select the appropriate radio button.

### The Filter Options provided are:

• <u>Filter by Payer</u> - Allows the user to narrow the search results specific to a managed care organization.

Once the user has selected his/her search criteria and any filter options they might like to apply, they can click on the 'Search' button. At this point a list will be displayed of any potential matches found using the criteria chosen.

The user can now click on the Member ID in order to select which eligibility file he/she would like to view in detail.

### The Detailed Eligibility View is divided up into the following sections:

(Note: Eligibility data displayed within the detailed page view represents the information as provided by the payer/MCO to JVHL.)

- Member Information
- Member Coverage Information

<u>Member Information</u> – This section contains the following information:

- <u>Payer</u> The Managed Care Organization
- Member ID
- <u>Patient Name</u> Last, First and Middle
- <u>DOB</u> The Member's date of birth
- <u>Gender</u>
- <u>Relation to Subscriber</u> How the member is related to the policy holder
- Last Updated The date the Payer / MCO last updated this eligibility file with JVHL

Member Coverage Information - Displays information relating to various policies as well as historical data. Each line provides the following:

- <u>Start Date</u> References the start date the MCO assigned to this policy.
- End Date Displays the termination date the MCO provided for the policy.
- <u>Group #</u> The group number assigned by the plan for the policy (not always provided by the MCO's)
- <u>Coverage Information</u> Any additional coverage information provided by the MCO's.
- <u>Updated</u> The date this eligibility line was last updated.

## **Exiting the System**

At any time, the user may exit the system by simply clicking on the 'Logout' button provided on the screen.

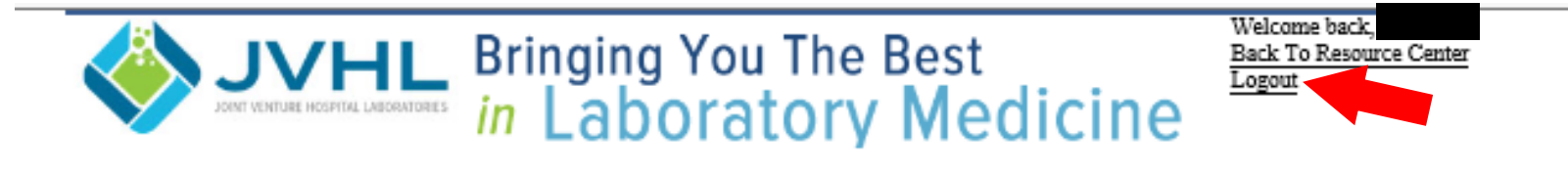